## ZFS 安装的 pfSense 分区扩容操作

## 一、分区扩容

pfSense 控制台界面按 8 进入 shell,执行 gpart show 查看分区详情:

| [22.0 | 5-RELE | ASE] [admin | <pre>@pfSen</pre> | se.plus]/root: gpart show |
|-------|--------|-------------|-------------------|---------------------------|
| =>    | 40     | 20971440    | adaO              | GPT (75G) [CORRUPT]       |
|       | 40     | 1024        | 1                 | freebsd-boot (512K)       |
|       | 1064   | 984         |                   | - free - (492K)           |
|       | 2048   | 2097152     | 2                 | freebsd-swap (1.0G)       |
| 20    | 99200  | 18870272    | 3                 | freebsd-zfs (9.0G)        |
| 209   | 69472  | 2008        |                   | - free - (1.0M)           |

可以看到需要扩容的分区 freebsd-zfs 前面是 3,执行如下命令恢复磁盘空间:

## gpart recover ada0

执行成功会显示: ada0 recoverd

执行以下命令扩容分区:

gpart resize -i 3 ada0

成功会提示: ada0p3 resized

用 gpart show 可以看到 freebsd-zfs 分区空闲空间已增大:

| [22 | .05-RELEA | SE][admin@p | fSense | .plus]/root: gpart show |
|-----|-----------|-------------|--------|-------------------------|
| =>  | 40        | 156312496   | adaO   | GPT (75G)               |
|     | 40        | 1024        | 1      | freebsd-boot (512K)     |
|     | 1064      | 984         |        | - free - (492K)         |
|     | 2048      | 2097152     | 2      | freebsd-swap (1.0G)     |
|     | 2099200   | 154213336   | 3      | freebsd-zfs (74G)       |

二、将 zpool 扩容

执行 zpool list 查看到 NAME 为 pfSense:

| [22.05-H | RELEASE] | [admin] | pfSense | .plus]/ro | ot: zpool | list |     |       |         |         |
|----------|----------|---------|---------|-----------|-----------|------|-----|-------|---------|---------|
| NAME     | SIZE     | ALLOC   | FREE    | CKPOINT   | EXPANDSZ  | FRAG | CAP | DEDUP | HEALTH  | ALTROOT |
| TROOT    |          |         |         |           |           |      |     |       |         |         |
| pfSense  | 8.50G    | 967M    | 7.56G   |           |           | 1\$  | 11% | 1.00x | ONL INE |         |

执行 zpool online -e pfSense ada0p3

然后再执行 zpool list 和 zfs list 可以看到扩容成功:

| [22.05-R                                           | ELEASE]  | [admin0 | pfSense | .plus]/roo | ot: zpoo. | l list   |            |             |        |         |  |
|----------------------------------------------------|----------|---------|---------|------------|-----------|----------|------------|-------------|--------|---------|--|
| NAME                                               | SIZE     | ALLOC   | FREE    | CKPOINT    | EXPANDS   | Z FRA    | .G CAP     | DEDUP       | HEALTH | ALTROOT |  |
| pfSense                                            | 73.5G    | 967M    | 72.6G   |            |           | - 0      | 1% 1%      | 1.00x       | ONLINE |         |  |
| [22.05-RELEASE][admin@pfSense.plus]/root: zfs list |          |         |         |            |           |          |            |             |        |         |  |
| NAME                                               |          |         |         | USED       | AVAIL     | REFER    | MOUNTPO:   | INT         |        |         |  |
| pfSense                                            |          |         |         | 1.77G      | 69.4G     | 96K      | /pfSense   |             |        |         |  |
| pfSense/                                           | ROOT     |         |         | 899M       | 69.4G     | 96K      | none       | none        |        |         |  |
| pfSense/                                           | ROOT/de: | fault   |         | 899M       | 69.4G     | 894M     |            |             |        |         |  |
| pfSense/                                           | ROOT/de: | fault/c | f       | 756K       | 69.4G     | 756K     | /cf        |             |        |         |  |
| pfSense/ROOT/default/var db pkg                    |          |         |         | kg 3.78M   | 69.4G     | 3.78M    | /var/db/   | /var/db/pkg |        |         |  |
| pfSense/home                                       |          |         |         | 96K        | 69.4G     | 96K      | /home      | /home       |        |         |  |
| pfSense/                                           | reserva  | tion    |         | 96K        | 70.3G     | 96K      | /pfSense   | e/reserv    | ation  |         |  |
| pfSense/tmp                                        |          |         |         | 212K       | 69.4G     | 212K     | /tmp       |             |        |         |  |
| pfSense/var                                        |          |         |         | 64.8M      | 69.4G     | 3.32M    | /var       |             |        |         |  |
| pfSense/var/cache                                  |          |         |         | 59.4M      | 69.4G     | 59.4M    | /var/cache |             |        |         |  |
| pfSense/var/db                                     |          |         |         | 848K       | 69.4G     | 848K     | /var/db    |             |        |         |  |
| pfSense/                                           | var/log  |         | 1.07M   | 69.4G      | 1.07M     | /var/log |            |             |        |         |  |
| pfSense/                                           | var/tmp  |         | 104K    | 69.4G      | 104K      | /var/tm  | p          |             |        |         |  |

输入 reboot, 重启 pfSense (不出意外的话,已经扩容成功)。

## 三、将 pfSense 恢复出厂设置 (非必要操作)

执行完第二步操作,如果进入 pfSense 的主页看到 Disks 空间依然是未扩容之前的空间,此时进入诊断->系统重置,执行出厂重置,再次进入 pfSense 的主页,你可以看到 pfSense 扩容成功。